## ijj.tusznio@poczta.onet.pl

### Karta pracy

# Temat 4.1. Tort ma warstwy i cebula ma warstwy. Tworzenie grafiki z wykorzystaniem warstw

### Część I. Interfejs programu GIMP

- 1. Otwórz program GIMP.
- 2. Zamknij okno Przybornik.
- 3. Utwórz nowy **Przybornik**: w menu w głównym oknie programu kliknij **Okna**, a następnie wybierz opcję **Nowy przybornik** (lub użyj skrótu klawiszowego **Ctrl+ B**). Zastanów się, czym różni się nowo otwarty **Przybornik** od tego poprzedniego.
- 4. Zadokuj okno **Opcje narzędzia** w **Przyborniku**:
  - w menu w głównym oknie programu kliknij
    Okna, a następnie wybierz opcję Dokowalne okna dialogowe i opcję Opcje narzędzia,
  - rozszerz okno Przybornik,
  - złap za zakładkę w dokowalnym oknie
    Opcjenarzędzia i przeciągnij ją w odpowiednie miejsce na Przyborniku.
- 5. Ponownie zamknij okno **Przybornik**.
- 6. W menu w głównym oknie programu kliknij Okna i zastanów się, która z dostępnych tam opcji pomoże ci odzyskać zamknięty przed chwilą Przybornik. Skorzystaj z niej.
- 7. Przejdź do trybu jednego okna: w menu w głównym oknie programu kliknij **Okna**, a następnie wybierz opcję **Tryb jednego okna**.
- 8. Opisz narzędzia dostępne w **Przyborniku** najedź kursorem na ikonę wybranego narzędzia i sprawdź jego nazwę oraz opis.

| 1  | 1 |   |  |
|----|---|---|--|
| 15 |   |   |  |
|    |   | 5 |  |
| 2  | A |   |  |

#### Część II. Tworzenie obrazu ze słonecznikiem

- 1. Utwórz nowy obraz w formacie A4:
  - w menu w głównym oknie programu wybierz Plik, a następnie opcję Nowy,
  - rozwiń listę z szablonami i wybierz format A4 (300ppi),
  - wybierz pionowy układ kartki.
- 2. Zmień aktywny kolor:
  - kliknij w górny prostokąt na ikonie Kolor pierwszoplanowy oraz tła,
  - wybierz kolor niebieski.
- 3. Wypełnij warstwę wybranym kolorem:

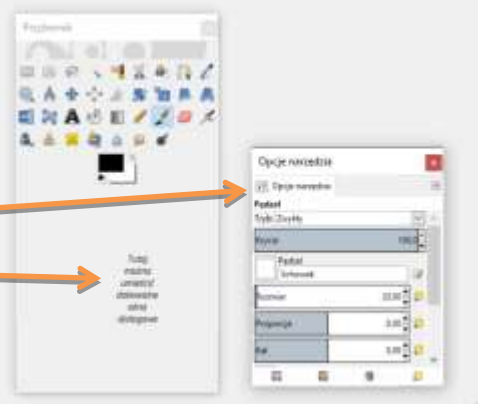

- wybierz narzędzie Wypełnienie kubełkiem,
- kliknij w głównym oknie programu, aby wypełnić kartkę wybranym kolorem.
- 4. Utwórz nową przezroczystą warstwę:
  - w oknie Warstwy-Pędzle kliknij w ikonę nowej warstwy,
  - wpisz nazwę warstwy: "Słonecznik" i wybierz typ wypełnienia: Przezroczysta.
- 5. Zmień nazwę nowej warstwy:
  - dwukrotnie kliknij w nazwę warstwy,
  - wpisz nową nazwę: "Płatki".
- 6. Wybierz narzędzie **Pędzel**, a następnie:
  - wybierz rodzaj pędzla -Hardness 050,
  - ustaw rozmiar pędzla na **30,00**.
- 7. Narysuj płatki słonecznika:
  - kliknij w górny prostokąt na ikonie Kolor pierwszoplanowy oraz tła,
  - wybierz kolor żółty (upewnij się, że masz wybraną warstwę "Płatki"),
  - narysuj kontur słonecznika,
  - wybierz narzędzie Wypełnienie kubełkiem,
  - kliknij wewnątrz narysowanego konturu, aby wypełnić kształt kolorem.
- 8. Utwórz warstwę "Środek":
  - w oknie Warstwy Pędzle kliknij w ikonę nowej warstwy,
  - wpisz nazwę warstwy: "Środek" oraz wybierz typ wypełnienia: Przezroczysta,
  - narysuj kontur i wypełnij go kolorem brązowym.
- 9. Utwórz warstwę "Łodyga i liście" narysuj na niej zielonym kolorem łodygę oraz kontur liści, który następnie wypełnisz kolorem.
- 10. Przemieść warstwy tak, aby łodyga i liście były pod płatkami, ale nad tłem:
  - zaznacz miniaturę warstwy "Łodyga i liście",
  - przesuń strzałkami wybraną warstwę, aby znalazła się między tłem a płatkami.
- 11. Ustaw stopień krycia dla warstwy "Środek":
  - kliknij w miniaturę warstwy "Środek",
  - ustaw stopień krycia na 50.
- 12. Zmień tryb krycia:
  - rozwiń listę z trybami krycia i przetestuj różne tryby krycia,
  - wybierz ten, który według ciebie daje najlepszy efekt.
- 13. Zapisz swoją pracę w *Teczce ucznia* jako plik programu GIMP pod nazwą słonecznik:
  - w menu w głównym oknie programu wybierz Plik, a następnie opcję Zapisz,
  - przejdź do folderu, w którym zapisujesz prace,
  - w otwartym oknie wpisz nazwę pliku i kliknij przycisk Zapisz.
- 14. Wyeksportuj swoją pracę do pliku png pod nazwą słonecznik:
  - w menu w głównym oknie programu wybierz Plik, a następnie Wyeksportuj,
  - przejdź do folderu, w którym zapisujesz prace,
  - w otwartym oknie wpisz nazwę pliku wg wzoru nazwa.png,
  - rozwiń listę typów plików i wybierz Obraz PNG,

• kliknij przycisk Wyeksportuj.